# PENTAX Optio E 50 JA

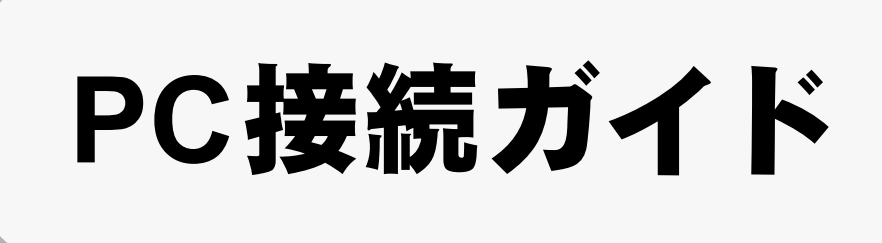

本製品に付属するCD-ROMに収録されているソフトウェアをお手持ちのパソコンにインス トールし、デジタルカメラとパソコンをUSB/AVケーブルで接続すると、デジタルカメラで 撮影した画像や動画をパソコン上に転送し、閲覧や管理をすることができます。ここでは、 付属ソフトウェア「ACDSee for PENTAX」のインストールなど、デジタル写真と動画をパ ソコンで楽しむために必要な準備についてご説明します。

PENTAXおよびペンタックス、OptioおよびオプティオはHOYA株式会社の登録商標です。 Microsoft、Windowsは、米国Microsoft Corporationの米国およびその他の国における登録商 標です。

Windows Vista は米国 Microsoft Corporation の米国およびその他の国における登録商標また は商標です。

©2008 ACD Systems Ltd. All rights reserved. ACDSee および ACDSee ロゴは、カナダ、米 国、欧州連合、日本、またはその他の裁判管轄地域における ACD Systems Ltd. の商標です。 Macintosh、Mac OSは米国およびその他の国で登録された米国Apple Inc.の登録商標または 商標です。

その他、記載の商品名、会社名は各社の商標もしくは登録商標です。

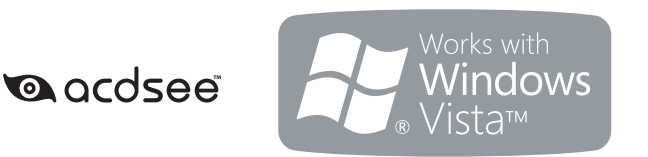

# 付属ソフトウェアのご紹介

Windows

・「ACDSee for PENTAX 3.0」(画像閲覧、管理、編集ソフト)

#### Macintosh

- ・「ACDSee for PENTAX」(画像閲覧、管理ソフト)
- カメラをパソコンに接続するときはAC電源の使用をおすすめします。画像の転送中に 電池が消耗すると、画像データが壊れることがあります。AC電源をご使用の際は、カ メラ本体とACコードを正しく接続してください。

53331

H02-200805 Printed in China

#### Step 2 Windows

# ソフトウェアのインストール

画像閲覧・管理・編集用ソフト(ACDSee for PENTAX 3.0)をインストールします。

- ・お使いのパソコンに必要なシステム環境を整えてから、インストールを始めてください。 注意 ・Windows 2000、Windows XPおよびWindows Vistaで複数のアカウントを設定している場合 は、administrator(管理者)権限でログオンしてからインストールを始めてください。
- 1 パソコンの電源を入れる
- 2 付属のCD-ROM (S-SW77)をパソコンのCD-ROMドライブにセットする 「PENTAX Software Installer」の言語を選ぶ画面が表示されます。

Windows Vistaをお使いの場合 「自動再生」の画面が表示されたら、以下の手順で言語を選ぶ画面を表示させます。 1)「Setup.exeの実行」をクリックする 2)「許可」をクリックする 言語を選ぶ画面が表示されます。

### 「PENTAX Software Installer」の言語を選ぶ画面が表示されない場合

以下の手順で言語を選ぶ画面を表示させます。 1) デスクトップ画面から「マイ コンピュータ」をダブルクリックする 2)「CD-ROMドライブ(S-SW77)」のアイコンをダブルクリックする 3)「Setup.exe」のアイコンをダブルクリックする

**3** 「日本語」をクリックする 「ACDSee™」のインストール画面が表示されます。

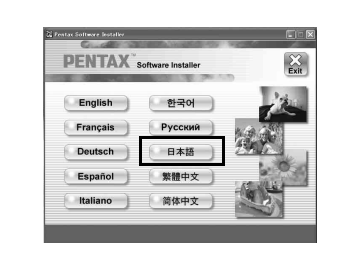

- **4** 「インストール」をクリックする インストールウィザード画面が表示されます。
- PENTAX Software Installer 1221-1 2-4-24
- 5 「次へ」をクリックする 画面の指示に従い、インストール作業を進めてください。 インストールが完了したら、Windowsを再起動してくださ い。

旧パージョンの ACDSee がハードディスのこインストールされていて ち ACDSee for PENTAX 3.0 を起動することはできますが、不具合 の発生材がために、旧パージョンの ACDSee をアンインストールし てがらインストールされることなら解的します。 http://http://bittle/10/2/ビーパスご使用のコンピュータへ ADDises for FERTAX 30 をインパールします。パホッをク リックして、裁判してびされ、 警告: このプログラムは、著作権法および国際協会によって保護 (次へ破) キャンセル

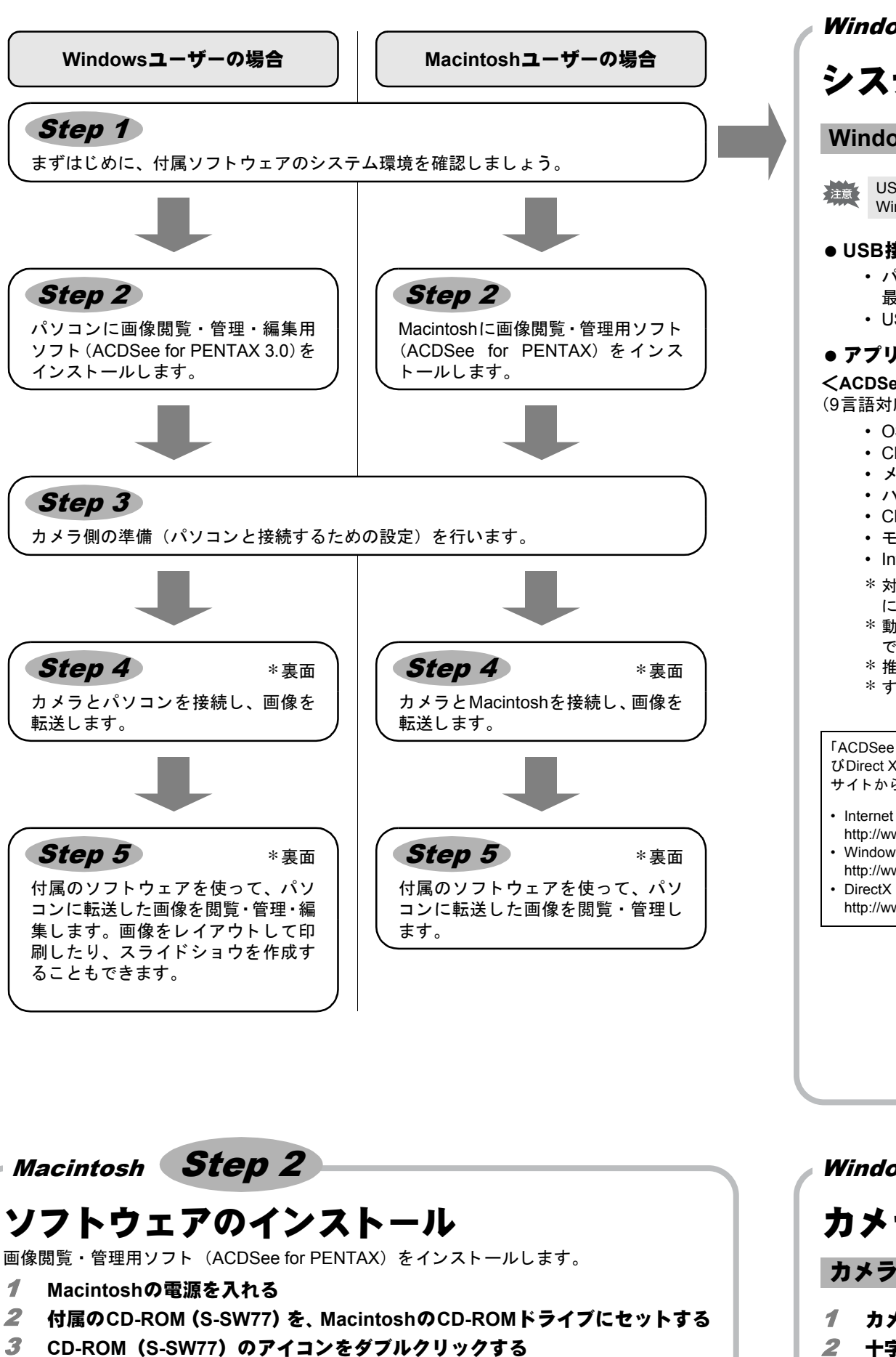

**4** [Install ACDSee] のアイコンをダブルクリックする 「PENTAX Software Installer」の言語を選ぶ画面が表示されます。 「Master Installer」のアイコンが表示された場合、そのアイコンをダブルクリックすると、

言語を選ぶ画面が表示されます。 5 「日本語」をクリックする 「ACDSee for PENTAX」のインストール画面が表示されま

- PENTAX Software Installer X English Español Français 日本語 Deutsch
- **6** 「インストール」をクリックする セット / ッフ 画面が表示されます。 画面の指示に従い、イン

ストール作業を進めてください。

す。

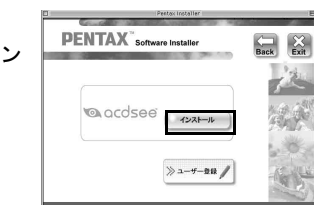

|     | 3 | • |
|-----|---|---|
|     | 4 | - |
|     |   | 7 |
|     | 5 | - |
|     | 6 | ( |
|     |   |   |
|     |   |   |
|     |   |   |
| - 1 |   |   |

Back Exit

Windows, Macintosh

# システム環境

#### Windowsのシステム環境

USB接続、付属アプリケーションソフトともにWindows 95、Windows98、Windows 98SE、 Windows Mac Windows 95、Windows98、Windows 98SE、 Windows Me、Windows NTには対応しておりません。

Step 1

#### ● USB接続

 パソコンにWindows 2000、Windows XP、Windows Vistaがプリインストールされ、 最新のバージョンにアップデートされていること • USBポートが標準で搭載されていること

- アプリケーションソフト
- <ACDSee for PENTAX 3.0>
- (9言語対応:英・仏・独・西・伊・露・中 [繁体字/簡体字]・韓・日)
  - Windows 2000, Windows XP, Windows Vista • OS
  - CPU Pentium III 以上 ・メモリー 256MB以上(512MB以上推奨)
  - ハードディスクの空き容量 100MB以上(1GB以上推奨)
  - ・ CD-ROMドライブ
  - モニター 256色以上表示可能なディスプレイアダプター
  - Internet Explorer 5.0以降
  - \* 対象OSがプリインストールされ、最新のバージョンにアップデートされているパソコン に限ります。
  - \* 動画ファイルを表示させるには、DirectX 9.0以降、Windows Media Player 9.0以降が必要 です。
  - \* 推奨環境は、動画を再生・編集するために最低限必要な環境です。 \* すべてのパソコンについて動作を保証するものではありません。

#### 「ACDSee for PENTAX 3.0」のご使用に必要なバージョンのInternet Explorer、Windows Media Playerおよ びDirect Xは、本製品に付属のCD-ROM(S-SW77)からはインストールされません。必要に応じて以下の サイトからダウンロードし、インストールまたはアップデートしてください。

- Internet Explorer
- http://www.microsoft.com/japan/windows/downloads/default.mspx Windows Media Player
- http://www.microsoft.com/japan/windows/windowsmedia/download/default.aspx
- http://www.microsoft.com/japan/windows/directx/default.mspx

### Macintoshのシステム環境

### ● USB接続

- ・パソコンにMac OS 9.2、Mac OS X (Ver.10.1.2 10.5) がプリインストールされ、 最新のバージョンにアップデートされていること
- USBポートが標準で搭載されていること
- \*ドライバーのインストールは必要ありません。

### ● アプリケーションソフト

#### <ACDSee for PENTAX>

- (6言語対応:英・仏・独・西・伊・日)
  - OS Mac OS X (Ver.10.3, 10.4) CPU Power Macintosh 233MHz以上
  - ・メモリー 8MB以上
  - ハードディスクの空き容量 6MB以上
  - CD-ROMドライブ
  - QuickTime 4.0以降
  - \* 対象OSがプリインストールされ、最新のバージョンにアップデートされているパソコン に限ります。
  - \* すべてのパソコンについて動作を保証するものではありません。

#### Step 3 Windows, Macintosh

# カメラ側の準備

### カメラのUSB接続モードを「PC」に設定する

# 1 カメラのMENUボタンを押す

2 十字キー(▶)を押して「∖設定」メニューを表示する 十字キー(▲▼)を押して「USB接続」を選ぶ 十字キー(▶)を押す ポップアップが表示されます。 十字キー(▲▼)で「PC」を選ぶ OK ボタンを押す

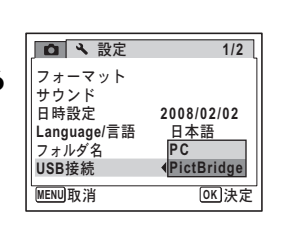

### ユーザー登録する

お客様へのサービス向上のため、お手数ですがユーザー登録にご協力いただきますよう、お 願い申し上げます。

パソコンがインターネットに接続できる環境にあれば、 **Step 2** で表示されるACDSeeのインストール画面で、「ユー ザー登録」をクリックします。

右のような地図画面が表示されたら、「Japan」をクリックし てください。弊社ホームページのユーザー登録画面が表示さ れます。画面の指示に従って、登録の作業を行ってください。 ユーザー登録画面が表示されない場合は、下記アドレスから 直接アクセスしてください。

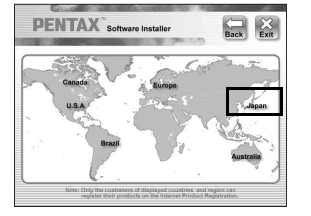

https://service.pentax.jp/pentax/customer/menu.aspx

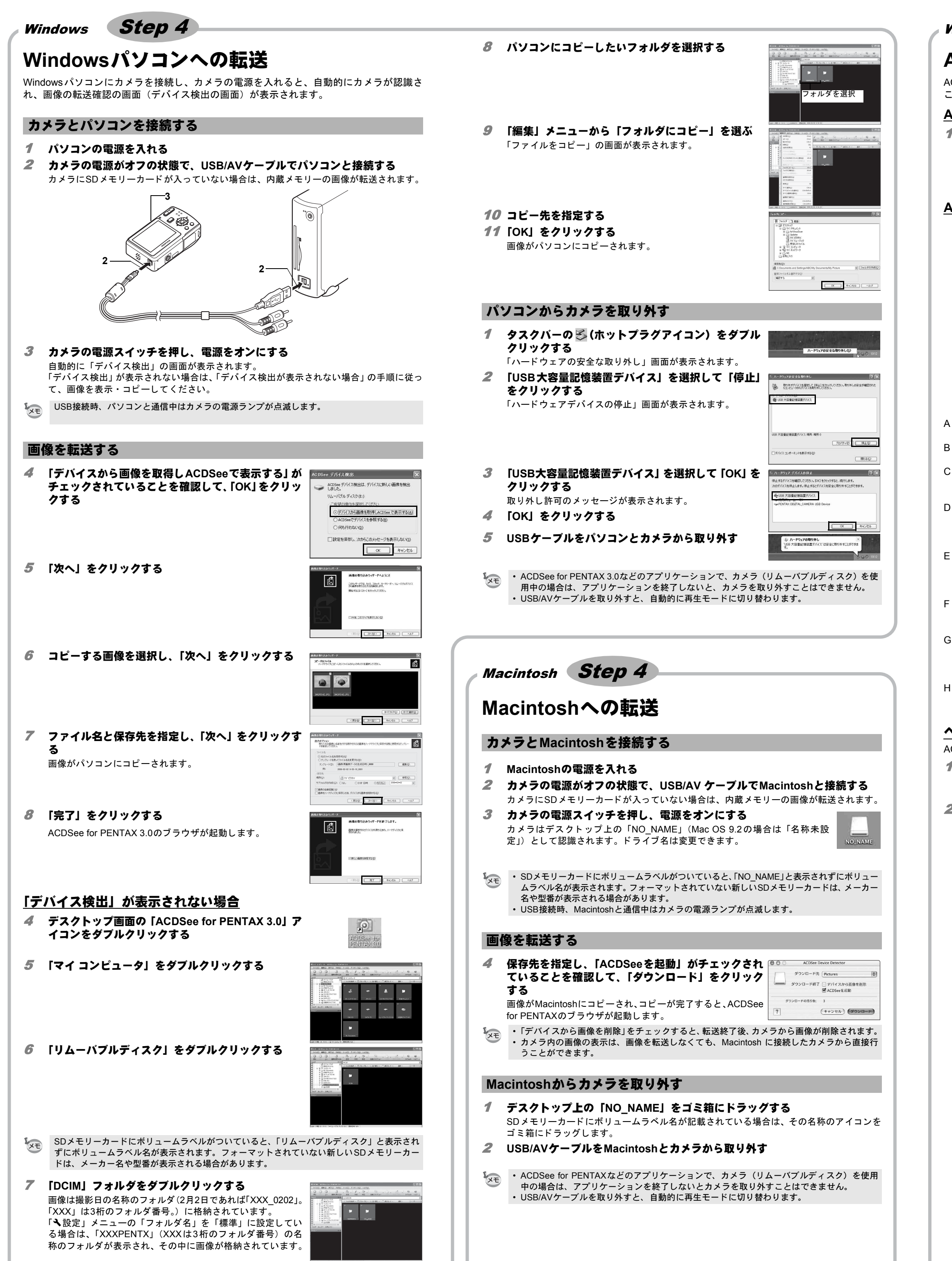

' 調

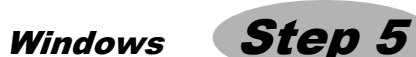

# ACDSee for PENTAX 3.0を使う

ACDSee for PENTAX 3.0を使用して、画像の表示、編集、管理、検索、共有、印刷をすることができます。

### <u>ACDSee for PENTAX3.0を起動する</u>

1 デスクトップ画面の「ACDSee for PENTAX 3.0」ア イコンをダブルクリックする

ACDSee が起動し、ブラウザと呼ばれるメインウィンドウが 開きます。

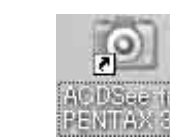

# <u>ACDSeeブラウザの構成</u>

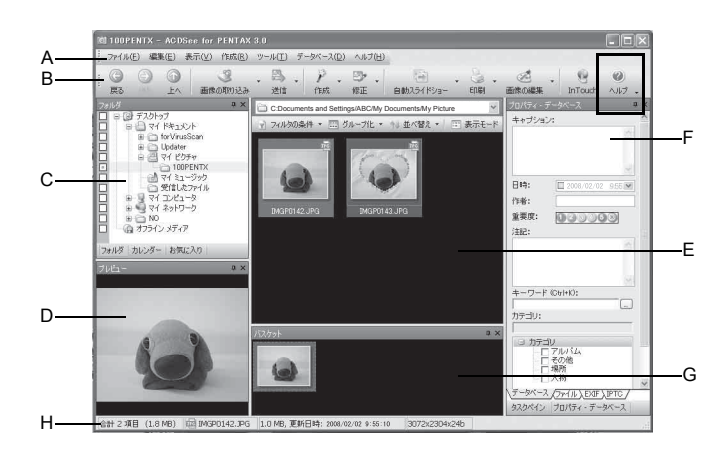

- A メニューバー
- 様々なメニューコマンドにアクセスできます。 B ツールバー
- よく使うタスクや機能に、簡単にアクセスできます。
- C フォルダペイン
- ご使用のコンピュータのフォルダ構造が表示されます。フォルダを選択すると、その内 容がファイルー覧ペインに表示されます。 D プレビューペイン
- ファイルー覧ペインで現在選んでいる画像やメディアファイルのプレビューが表示され ます。プレビュー画像のサイズを変更したり、メディアファイルを再生することができ ます。
- E ファイル一覧ペイン
- 現在選んでいるフォルダの内容や、検索の結果見つかったファイルやフォルダなどが表示されます。このペインは常に表示されるので、非表示設定にしたり閉じることはできません。
- F プロパティペイン ファイル一覧ペインで選んだファイルのプロパティとデータベース情報が表示されま
- G バスケットペイン
- 画像を一時的に保存するバスケットです。ファイル一覧ペインからお気に入りの画像を 選び、バスケットにドラッグ&ドロップすれば、選んだ画像だけを編集、印刷すること ができます。
- H ステータスバー
  選択したファイルの情報やプロパティが表示されます。

## <u>ヘルプを見る</u>

- ACDSeeの「ヘルプ」を参照すると、詳しい使いかたがわかります。
- 1 画面の右上にある「ヘルプ」アイコンをクリックす 📰
- る ヘルプ画面が表示されます。 2 調べたい項目をダブルクリックする

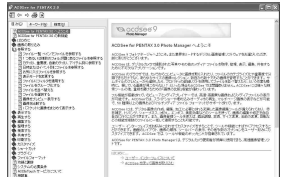

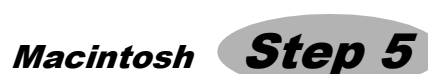

# ACDSee for PENTAXを使う

ACDSee for PENTAXを使用して、画像の表示、管理をすることができます。

### <u>ACDSee for PENTAXを起動する</u>

- 1 「アプリケーション」フォルダ内の「ACDSee」フォルダをダブルクリックする
- 2 [ACDSee for PENTAX] アイコンをダブルクリック

**する** ACDSeeが起動し、ブラウザと呼ばれるメインウィンドウが 開きます。

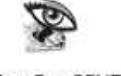

ACDSee For PENTAX

### <u>ACDSeeブラウザの構成</u>

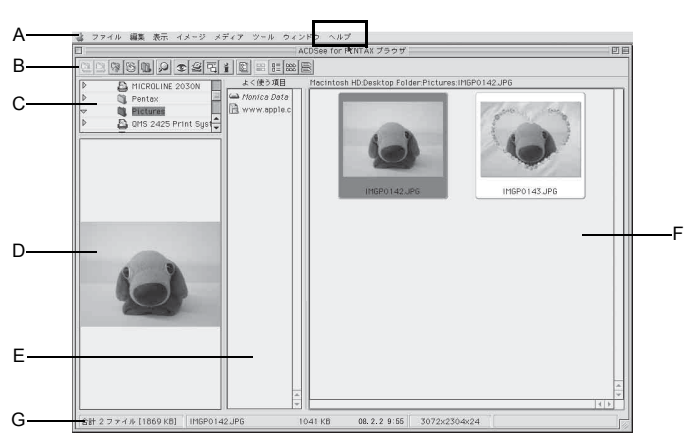

- A メニューバー
- 様々なメニューコマンドにアクセスできます。
- B ツールバー よく使うタスクや機能に、簡単にアクセスできます。
- C フォルダペイン ご使用のコンピュータのフォルダ構造が表示されます。フォルダを選択すると、その内 容がファイルー覧ペインに表示されます。
- D プレビューペイン ファイルー覧ペインで現在選んでいる画像やメディアファイルのプレビューが表示され ます。プレビュー画像のサイズを変更したり、メディアファイルを再生することが可能 です。
- E よく使う項目ペイン よく使う項目(フォルダなど)を登録することができます。
- F ファイル一覧ペイン 現在選んでいるフォルダの内容や、検索の結果見つかったファイルやフォルダなどが表 示されます。このペインは常に表示されるので、非表示にしたり閉じることはできません。
- G ステータスバー 選択したファイルの情報やプロパティが表示されます。

### <u>ヘルプを見る</u>

- ACDSeeの「ヘルプ」を参照すると、詳しい使いかたがわかります。
- 1 メニューバーの「ヘルプ」から「ACDSeeヘルプ」を選ぶ ヘルプ画面が表示されます。
- 2 調べたい項目をクリックする

### 付属ソフトウェアのサポート情報

■http://ja.acdsystems.com/support をご参照下さい。